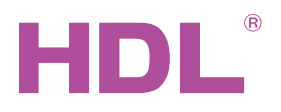

# Datasheet IntelliCenter Модель 2 (версия iRidium) HDL-MSERVER/D.20

#### Параметры

| Технические характеристики: |                           |  |
|-----------------------------|---------------------------|--|
| Питание                     | 12~30VDC                  |  |
| Потребляемая мощность       | 2.5W макс.                |  |
| Подключение                 | RJ45, HDL Buspro, KNX Bus |  |
| Терминал шины               | 0.6-0.8мм диаметр жилы    |  |
| Операционная система        | iRidium Server            |  |
| Условия окружающей среды:   |                           |  |
| Рабочая температура         | 0°C~+40°C                 |  |
| Рабочая влажность           | До 90%                    |  |
| Температура хранения        | -20°C~+60°C               |  |
| Влажность хранения          | До 93%                    |  |
| 0.5                         |                           |  |

#### Одобрено: CE, RoHS

Standard EN 61000-6-1, EN 61000-6-3

#### TP TC 020/2011

#### Информация о продукте:

| ••••         |                |  |
|--------------|----------------|--|
| Габариты     | 72×95×61(мм)   |  |
| Масса        | 0.25 кг        |  |
| Материал     | ABS            |  |
| Монтаэ       | 35мм DIN рейка |  |
| Класс защиты | IP20           |  |

#### HDL Buspro распиновка кабеля

| HDL Buspro | HDL Buspro/KNX |
|------------|----------------|
| DC24V      | Kp.            |
| COM        | Черн.          |
| DATA-      | Бел.           |
| DATA+      | Жел.           |

#### Процесс установки

- Установите IntelliCenter Модель 2 на DIN рейку внутри шкафа.
- Подключите кабели. Убедитесь в правильности подключения кабелей шины, KNX и питания.
- Проверьте и настройте сетевые параметры. (Заводские ІР и МАС адресы указаны на корпусе IntelliCenter Модель 2).

#### Обзор

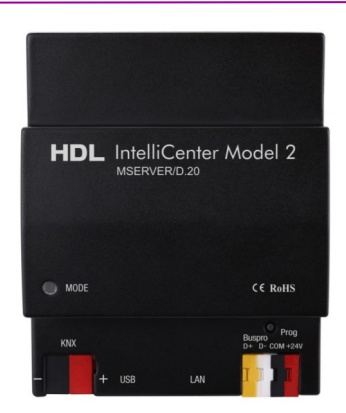

HDL-MSERVER/D.20 IntelliCenter Модель 2 (версия iRidium) разработана для мониторинга и управления устройствами сетей HDL BusPro и KNX, используя ПО iRidium Server.

#### Функционал

- Поддерживает последовательный мониторинг и управление устройствами сетей HDL BusPro и KNX, используя ПО iRidium Server.
- Поддержка SD карт.
- Поддержка простого программирования.
- Обмен данными между устройствами сетей HDL BusPro и КNХ.
- Онлайн обновления
- Поддерживает интерфейсы HDL Buspro и KNX.

#### Заметки

- Перед установкой IntelliCenter Модель 2 рекомендуется проверить сетевые настройки (заводские IP и MAC адресы указаны на корпусе IntelliCenter Модель 2). Если адресы не известны, то необходимо настроить Ethernet порт в устройстве IntelliCenter Модель 2.
- IntelliCenter Модель 2 устанавливается внутри электрического шкафа на DIN рейку.
- В процессе установки необходимо проверять надежность крепления кабелей.
- В целях безопасности не производите обслуживание (подключение, устранение неисправностей и т.д.) с напряжением на шине KNX и/или подключенным питанием.

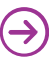

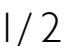

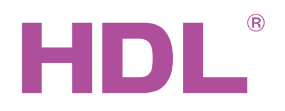

# Datasheet

### Размеры и подключение

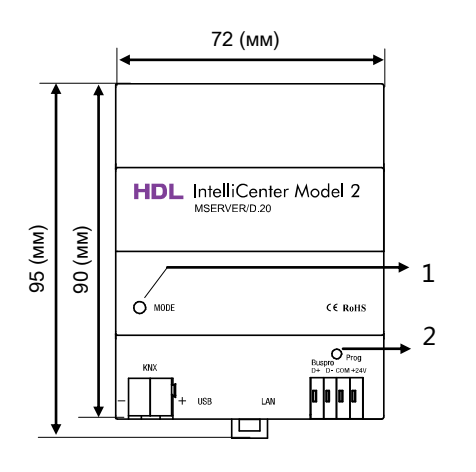

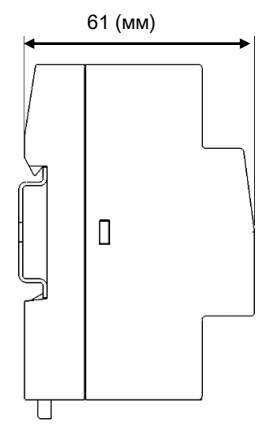

Вид спереди

Вид сбоку

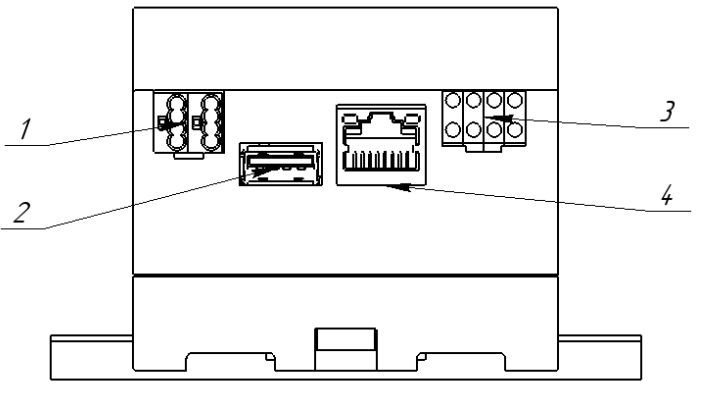

Вид сзади

### Безопасность

- Установка IntelliCenter Модель 2 должна соответствовать правилам техники безопасности и данной инструкции.
- Не допускайте ошибок в подключении шины, это выведет из строя интерфейс модуля.
- Не допускать контакта с жидкостями и агрессивными газами.
- Не подавайте АС питание на шину, это выведет из строя все устройства в системе.
- Обеспечьте должную вентиляцию.

#### Комплектация

Устройство \*1 / Datasheet \*1 / HDL Buspro коннектор\*1

## 1. Индикатор питания/режима

Красный - после включения, загрузка. Зеленый - ОС загружена.

#### 2. Кнопка программирования

Сброс настроек:

1) Отключите шину HDL;

2) Нажмите и удерживайте кнопку "Prog";

3) Подключите шину HDL для включения IntelliCenter Модель 2;

 Дождитесь загрузки ОС (30 - 60 секунд) не отпуская кнопки "Prog". Модуль подаст сигнал - двойное моргание синего светодиода. Настройки сброшены на заводские.

5) Отпустите кнопку "Prog".

После шага 5 сетевой адрес будет совпадать с адресами на корпусе IntelliCenter Модель 2.

- 1. KNX шина
- 2. USB-A коннектор (USB 2.0)
- 3. HDL Buspro коннектор
- 4. LAN RJ45 (Ethernet 100BASE-TX)

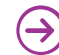